# **Boutronic Dongle driver installeren**

Wanneer u de Boutronic USB Dongle aansluit op uw computer, zal de computer proberen deze automatisch te herkennen. Wanneer uw computer de Boutronic USB Dongle herkent, wordt er automatisch een COM-port aangemaakt.

Indien uw computer de Boutronic USB Dongle niet automatisch herkent, moet u de computer aangeven hoe hij moet omgaan met de Boutronic USB Dongle.

## Voorbereiding

In het bestand Driver\_BoutronicUSB.zip staan de stuurprogramma's van de Boutronic USB Dongle. Om deze te gebruiken bij de installatie dient u deze uit te pakken, Onthoud hierbij de locatie waar u de bestanden heeft uitgepakt. U vindt dit bestand op: <u>www.boutronic.nl</u>

## Windows XP (voor Windows 7 ga naar pagina 4)

Wanneer u de Boutronic USB dongle in uw computer plaatst, zal Windows XP proberen het apparaat te herkennen.

### Stap 1

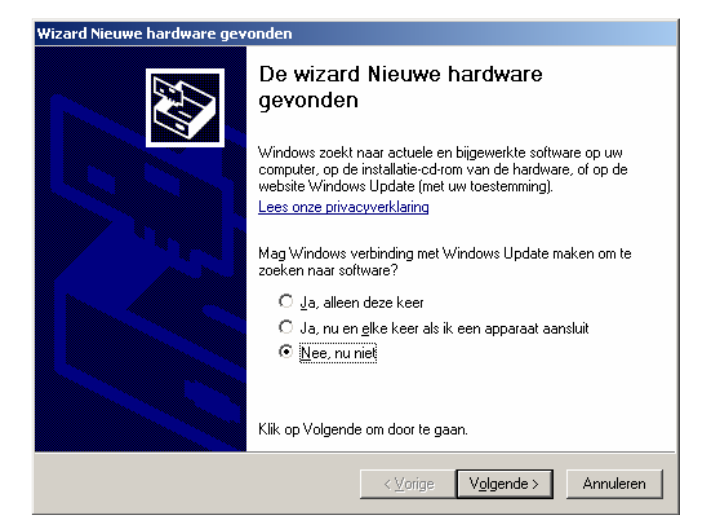

De computer heeft een apparaat gezien en vraagt of u op internet wilt zoeken naar de stuurprogramma's. Omdat deze daar niet gevonden zullen worden kunt u deze stap overslaan en selecteert u de optie *Nee, nu niet*. En klikt u op Volgende.

De computer vraagt nu of dit apparaat automatisch moet worden geïnstalleerd. Omdat deze automatische installatie waarschijnlijk niet kijkt kiest u de optie *Ik wil zelf kiezen (geavanceerd)* en klik vervolgens op Volgende.

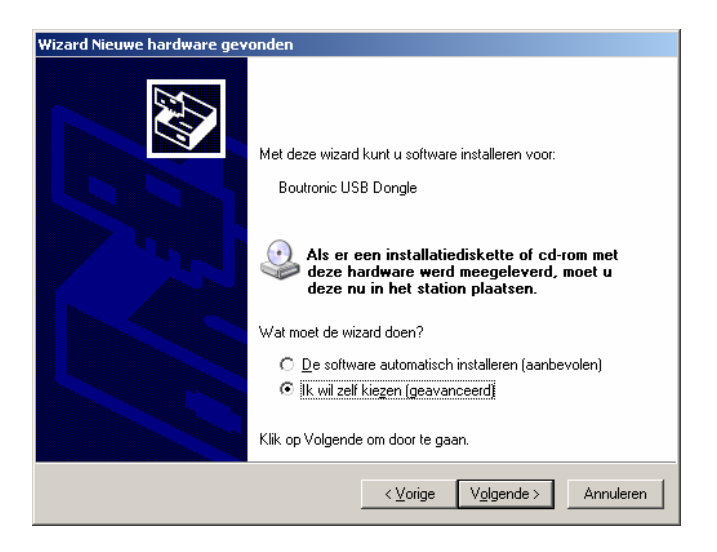

### Stap 3

Vervolgens moet u de computer vertellen waar de stuurprogramma's zijn geplaatst op de computer. Als u de juiste map geselecteerd heeft klikt u op Volgende.

| kies uw zoo               | ek- en installatie-opties.                                                                                                    |
|---------------------------|----------------------------------------------------------------------------------------------------|
| 🖲 Op d                    | e onderstaande locaties naar het <u>b</u> este stuurprogramma zoeken                                                                                                    |
| Met o<br>Alleer           | le onderstaande selectievakjes kunt u de zoekopdracht uitbreiden of beperken.<br>n het beste stuurprogramma wordt geïnstalleerd.                                                  |
|                           | Op ve <u>r</u> wisselbare media zoeken (b.v. op een diskette of cd-rom)                                                                                                    |
| V                         | Dok op deze locatie <u>z</u> oeken:                                                                                                    |
|                           | pad naar de uitgepakte driver                                                                                                    |
| ○ <u>N</u> iet :          | zoeken. Ik bepaal zelf welk stuurprogramma ik wil installeren.                                                                                                    |
| Kies (<br>stuur)<br>hardv | deze optie als u het stuurprogramma zelf in een lijst wilt selecteren. Als u het<br>programma zelf kiest, is echter niet zeker of die software de beste keuze voor de<br>ware is. |
|                           |                                                                                                    |
|                           | < Vorige Volgende > Annuleren                                                                                                    |

Nu gaat de computer de stuurprogramma's installeren. Als dit klaar is zal de computer het apparaat opnieuw proberen te herkennen.

| Wizard Nieuwe hardware gevonden                        |  |  |
|--------------------------------------------------------|--|--|
| De wizard installeert de software. Een ogenblik geduld |  |  |
| USB Serial Converter                                   |  |  |
| FTLang.dll<br>Naar: C:\WIND0WS\system32                |  |  |
| < ⊻orige V@lgende > Annuleren                          |  |  |

#### Stap 5

De computer weet nu wat een Boutronic Dongle is. Alleen weet hij nog niet hoe die deze moet gebruiken om een COM-poort te maken. Hierdoor krijgt u nu weer een melding dat er een apparaat is aangesloten dat hij niet kent.

| Wizard Nieuwe hardware gev | onden                                                                                                    |
|----------------------------|----------------------------------------------------------------------------------------------------|
|                            | Met deze wizard kunt u software installeren voor:<br>USB Serial Port<br>Met deze nen installatiediskette of cd-rom met<br>deze hardware werd meegeleverd, moet u<br>deze nu in het station plaatsen.<br>Wat moet de wizard doen?<br>De software automatisch installeren (aanbevolen)<br>De software automatisch installeren (aanbevolen)<br>Mik wil zelf kiezen (geavanceerd)<br>Klik op Volgende om door te gaan. |
|                            | < ⊻orige Volgende > Annuleren                                                                                                    |

Volg weer de stappen 1 t/m 4 om dit ook te installeren. Zodra dit voltooid is zal de computer de Boutronic USB Dongle kunnen gebruiken en is er een COM-poort voor aangemaakt die u verder kunt gebruiken.

## Windows 7

Wanneer u de Boutronic USB dongle in uw computer plaatst, zal Windows 7 proberen het apparaat te herkennen.

| 🧊 Installatie van stuurprogram                                         | ma's                                                                                       | × |
|------------------------------------------------------------------------|--------------------------------------------------------------------------------------------|---|
| Apparaatstuurprogramma inst                                            | alleren                                                                                    |   |
| Boutronic USB Dongle                                                   | Windows Update doorzoeken                                                                  |   |
| Het downloaden van een appara<br><u>Het downloaden van stuurprogra</u> | atstuurprogramma via Windows Update kan even duren.<br>amma's via Windows Update overslaan |   |
|                                                                        | Sluiten                                                                                    |   |

| 🧊 Installatie van stuurprogram          | ma's 🔀                              |
|-----------------------------------------|-------------------------------------|
| Het stuurprogramma voor het             | apparaat is niet geïnstalleerd      |
| Boutronic USB Dongle                    | XEr is geen stuurprogramma gevonden |
| <u>Wat kan ik doen als mijn apparaa</u> | t niet correct is geïnstalleerd?    |
|                                         |                                     |

Omdat de Boutronic USB dongle niet bekend is bij Windows 7 zal deze niet kunnen automatisch worden geïnstalleerd. U dient de computer uit te leggen wat dit apparaat is. Dit doet u door de stuurprogramma's te installeren.

### **Drivers installeren**

### Stap 1

Vervolgens gaat u het apparaat zoeken dat niet herkend wordt.

Ga naar Start  $\rightarrow$  Configuratie scherm  $\rightarrow$  Hardware en geluiden  $\rightarrow$  Apparaten en printers Hier ziet u een Onbekend apparaat staan

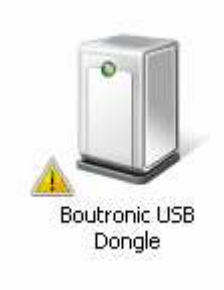

### Stap 2

Klik met uw rechtermuisknop op dit apparaat, en vervolgens klikt u op de optie Eigenschappen.

U krijgt het volgende scherm te zien:

| 🔋 Eigenschappen van Boutronic USB Dongle                                                                                                    |                      |      |  |  |
|----------------------------------------------------------------------------------------------------|----------------------|------|--|--|
| Algemeen Hardw                                                                                                    | Algemeen Hardware    |      |  |  |
| I Boutron                                                                                                    | ic USB Dongle        |      |  |  |
|                                                                                                    | ens                  | ٦ I  |  |  |
| Fabrikant:                                                                                                    | Niet beschikbaar     |      |  |  |
| Model:                                                                                                    | Boutronic USB Dongle |      |  |  |
| Modelnummer:                                                                                                    | Niet beschikbaar     |      |  |  |
| Categorieën:                                                                                                    | Onbekend             |      |  |  |
| Beschrijving:                                                                                                    | Niet beschikbaar     |      |  |  |
| Beschrijving: Niet beschikbaar<br>Apparaattaken<br>Klik met de rechtermuisknop op het pictogram voor het apparaat in<br>Apparaten en printers als u de taken voor dit apparaat wilt<br>weergeven. |                      |      |  |  |
|                                                                                                    | OK Annuleren Toepag  | en : |  |  |

Vervolgens klikt u bovenaan op het tabblad Hardware.

| 📕 Eigenschappen van Boutronic USB Dongle                                                    | ×   |
|---------------------------------------------------------------------------------------------|-----|
| Algemeen Hardware                                                                           |     |
| Boutronic USB Dongle                                                                        |     |
| Apparaatfuncties:                                                                           |     |
| Naam Type                                                                                   |     |
| Boutronic USB Dongle Overige appa                                                           |     |
|                                                                                             |     |
|                                                                                             |     |
|                                                                                             |     |
|                                                                                             |     |
|                                                                                             |     |
|                                                                                             |     |
| Overzicht van apparaatfuncties                                                              |     |
| Fabrikant: Unbekend                                                                         |     |
| Locatie: Port_#0004.Hub_#0003                                                               |     |
| Apparaatstatus: De stuurprogramma's voor dit apparaat zijn niet<br>geïnstalleerd. (Code 28) |     |
| Eigenschappen                                                                               |     |
| OK Annuleren Toepas                                                                         | sen |

U ziet dat er een uitroepteken staat bij Boutronic USB Dongle. Dit betekent dat het apparaat niet bekend is. Om dit op te lossen klikt u op *Eigenschappen*.

### Stap 3

| Eigenscha                                 | ppen van Boutro                                                                            | onic USB Dongle                          | × |
|-------------------------------------------|--------------------------------------------------------------------------------------------|------------------------------------------|---|
| Algemeer                                  | Stuurprogramma                                                                             | a Details                                |   |
| 1                                         | Boutronic USB D                                                                            | ongle                                    |   |
|                                           | Apparaattype:                                                                              | Overige apparaten                        |   |
|                                           | Leverancier:                                                                               | Onbekend                                 |   |
|                                           | Locatie:                                                                                   | Port_#0004.Hub_#0003                     |   |
| Dest<br>(Code<br>Eris<br>het g<br>Klik, c | uurprogramma's vo<br>e 28)<br>geen stuurprogramm<br>egevenselement va<br>op Stuurprogramma | or dit apparaat zijn niet geïnstalleerd. |   |
| ins                                       | tellingen wijzigen                                                                         | <u>Stuurprogramma bijwerken</u>          |   |
|                                           |                                                                                            |                                          |   |
|                                           |                                                                                            | OK Annuleren                             |   |

U ziet hier staan dat de stuurprogramma's niet geïnstalleerd zijn. En de stuurprogramma's moet bijwerken

Om de rechten te krijgen, dient u op *Instellingen wijzigen* te drukken. Hiermee vraagt u aan Windows 7 of u bevoegd bent om de stuurprogramma's te installeren. Indien u hiervoor geen toestemming krijgt, dient u contact op te nemen met de beheerder van de computer.

| Eigenschap                                                      | open van Boutron                                                                                         | ic USB Dongle                                                                                                    | × |
|-----------------------------------------------------------------|----------------------------------------------------------------------------------------------------|----------------------------------------------------------------------------------------------------|---|
| Algemeen                                                        | Stuurprogramma                                                                                           | Details                                                                                                    | _ |
|                                                                 | Boutronic USB Dor                                                                                        | ngle                                                                                                    |   |
|                                                                 | Apparaattype:                                                                                            | Overige apparaten                                                                                                    |   |
|                                                                 | Leverancier:                                                                                             | Onbekend                                                                                                    |   |
|                                                                 | Locatie:                                                                                                 | Port_#0004.Hub_#0003                                                                                                    |   |
| Appara<br>De str<br>(Code<br>Er is <u>c</u><br>het ge<br>Klik o | aatstatus<br>uurprogramma's voo<br>28)<br>geen stuurprogramma<br>gevenselement var<br>p Stuurprogramma b | r dit apparaat zijn niet geïnstalleerd.  a geïnstalleerd voor de gegevensset of<br>het apparaat.  ijwerken om een stuurprogramma voor dit<br>Stuurprogramma bijwerken |   |
|                                                                 |                                                                                                    | OK Annulerer                                                                                                    |   |

Als u de rechten heeft gekregen kunt u klikken op de knop *Stuurprogramma bijwerken*.

#### Stap 4

Hier geeft u aan welke stuurprogramma's gebruikt moeten worden. Selecteer de map waarin u de stuurprogramma's heeft uitgepakt. Vergeet niet dat het vinkje *Inclusief onderliggende mappen* aan te vinken. Klik op *Volgende*.

| 🧊 St | uurprogramma bijwerken - Boutronic USB Dongle                                                                                                    | × |
|------|----------------------------------------------------------------------------------------------------|---|
| Θ    | 🔟 Stuurprogramma bijwerken - Boutronic USB Dongle                                                                                                    |   |
|      | Naar stuurprogramma's op uw computer zoeken                                                                                                    |   |
|      | Op deze locatie naar stuurprogramma's zoeken:                                                                                                    |   |
|      | pad naar uitgepakte driver 🗾 🖪 aderen                                                                                                    |   |
|      | ✓ Inclusief onderliggende mappen → Ik wil kiezen uit een lijst met apparaatstuurprogramma's op mijn computer                                           |   |
|      | In de lijst worden stuurprogramma's weergegeven die compatibel zijn met het apparaat, en alle stuurprogramma's in dezelfde categorie als het apparaat. |   |
|      | Volgende Annuleren                                                                                                    |   |

Nu zal Windows 7 de stuurprogramma's installeren.

| 🧊 Sti      | 🔋 Stuurprogramma bijwerken - Boutronic USB Dongle 🛛 🛛 🗙 |                                      |  |  |  |
|------------|---------------------------------------------------------|--------------------------------------|--|--|--|
| $\bigcirc$ | 🧕 Stuurprogram                                          | mma bijwerken - Boutronic USB Dongle |  |  |  |
|            |                                                         |                                      |  |  |  |
|            | Stuurprogramma                                          | a installeren                        |  |  |  |
|            |                                                         |                                      |  |  |  |
|            |                                                         |                                      |  |  |  |
|            |                                                         |                                      |  |  |  |
|            |                                                         |                                      |  |  |  |
|            |                                                         |                                      |  |  |  |
|            |                                                         |                                      |  |  |  |
|            |                                                         |                                      |  |  |  |
|            |                                                         |                                      |  |  |  |
|            |                                                         |                                      |  |  |  |
|            |                                                         |                                      |  |  |  |
|            |                                                         |                                      |  |  |  |
|            |                                                         |                                      |  |  |  |
|            |                                                         |                                      |  |  |  |
|            |                                                         |                                      |  |  |  |
|            |                                                         |                                      |  |  |  |
|            |                                                         |                                      |  |  |  |

Wanneer het installeren klaar is krijgt u het volgende scherm te zien.

| 🖡 Stuurprogramma bijwerken - USB Serial Converter      | ×       |
|--------------------------------------------------------|---------|
| 🕥 🧕 Stuurprogramma bijwerken - USB Serial Converter    |         |
| Het stuurprogramma is bijgewerkt                       |         |
| Het stuurprogramma voor dit apparaat is geïnstalleerd: |         |
| USB Serial Converter                                   |         |
|                                                        |         |
|                                                        |         |
|                                                        |         |
|                                                        |         |
|                                                        | Sluiten |

Klik op *Sluiten* om dit venster af te sluiten.

Het installeren van de eerste stap is voltooid. Nu moet de computer nog weten hoe de Boutronic USB dongle als COM-poort gebruikt moet worden.

U ziet nu in plaats van een geel uitroepteken een klokje bij de Boutronic USB dongle.

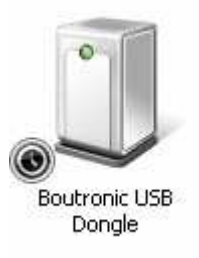

Klik met uw rechtermuisknop op de Boutronic USB dongle, en vervolgens op *Eigenschappen*.

| 📕 Eigenschappen van Boutronic USB Dongle                            | ×                     |
|---------------------------------------------------------------------|-----------------------|
| Algemeen Hardware                                                   |                       |
| Boutronic USB Dongle                                                |                       |
| Apparaatfuncties:                                                   |                       |
| Naam                                                                | Туре                  |
| 🌆 USB Serial Port                                                   | Overige appa          |
| 🏺 USB Serial Converter                                              | Universal Ser         |
| ⊂ Overzicht van apparaatfuncties                                    |                       |
| Fabrikant: Onbekend                                                 |                       |
| Locatie: op USB Serial Converter                                    |                       |
| Apparaatstatus: Dit apparaat is niet juist geconfigureerd. (Code 1) |                       |
|                                                                     | <u>E</u> igenschappen |
| OK Annuleren Toepassen                                              |                       |

U ziet hier nu dat er nog 1 stuurprogramma moet worden geïnstalleerd. Volg de stappen 2 t/m 5 weer om deze stuurprogramma's te installeren.

### Stap 7

Als u beide stuurprogramma's heeft geïnstalleerd kunt u de Boutronic USB Dongle gebruiken alsof er een COM-poort is aangesloten op uw systeem.

Let op: Het nummer van de COM-poort kan variëren.